# ちば電子調達システム

# 次期ブラウザ対応

# 受注者様向け設定手順書

第 1.4 版

2022年9月26日

富士通 Japan 株式会社

改版履歴

| 版数      | 作成日/変更日    | 改版内容                     |
|---------|------------|--------------------------|
| 第 1.0 版 | 2022年3月7日  | 初版作成                     |
| 第 1.1 版 | 2022年4月12日 | 3.1. 事前検証ツールの実行          |
|         |            | ファイルダウンロード~フォルダ展開までの手順追記 |
| 第 1.2 版 | 2022年4月18日 | 3. 事前検証ツールの実行            |
|         |            | 補足説明を追記                  |
| 第 1.3 版 | 2022年5月23日 | 7.2 電子入札補助アプリのキャッシュクリア   |
|         |            | 電子入札補助アプリのキャッシュクリアの手順追記  |
| 第 1.4 版 | 2022年9月26日 | 検証サイトの閉鎖に伴い、接続テストの記載を削除  |

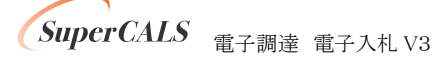

Copyright 2022 FUJITSU Japan LIMITED. FUJITSU CONFIDENTIAL.

### 目次

| 1. 1             | よじめに                                             | 3           |
|------------------|--------------------------------------------------|-------------|
| 2. 言             | 投定の順序                                            | 4           |
| 3. ≣<br>3.<br>3. | 事前検証ツールの実行<br>1. 事前検証ツールの実行<br>2. 事前検証ツール実行結果の確認 | 5<br>5<br>9 |
| 3.               | 3. 事前検証ツール実行の再実行                                 | 12          |
| 4. 2             | ブラウザのインストール                                      | 13          |
| 5. 2             | ブラウザの設定                                          | 14          |
| 6. 管             | 電子入札補助アプリのバージョンアップ                               | 21          |
| 7. 管             | <b>電子入札補助アプリの設定</b>                              | 22          |
| 7.               | 1 電子入札補助アプリの設定                                   | 22          |
| 7.               | 2 電子入札補助アプリのキャッシュクリア                             | 27          |

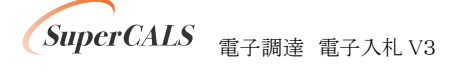

# 1. はじめに

本書は、ちば電子調達システム 次期ブラウザ対応に向けた準備・設定を行うマニュアルです。 一般的な機能や操作手順については電子調達システム操作マニュアルを参照ください。

各画面イメージは、実際に表示される画面内容と異なることがございますので、ご了承ください。

略称について

- IE : Internet Explorer の略です。
- Edge : Microsoft Edge の略です。

登録商標について

- SuperCALS は、富士通 Japan 株式会社の登録商標です。
- Windows、Internet Explorer および Microsoft Edge は、米国 Microsoft Corporation の米国 およびその他の国における商標または登録商標です。
- その他の会社名および製品名は、それぞれの会社の商標または登録商標です。

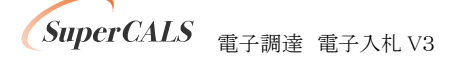

# 2. 設定の順序

次期ブラウザ対応後※は、Microsoft Edge を利用ください。 ※システム設定変更日は別途通知をご確認ください。

以下の順序で各種設定とテストを行います。

| No. | 設定内容         | 説明                          |
|-----|--------------|-----------------------------|
| 1   | 事前検証ツールの実行   | 事前検証ツールを実行し、設定が必要な項目を確認しま   |
|     |              | す。                          |
| 2   | ブラウザのインストール  | 事前検証ツールにて、ブラウザのインストールが必要と   |
|     |              | なった場合に実施します。                |
| 3   | ブラウザの設定      | 事前検証ツールにて、ブラウザの設定が NG だった場合 |
|     |              | に実施します。                     |
|     |              | 設定項目は以下になります。               |
|     |              | ・キャッシュクリア                   |
|     |              | ・ポップアップ許可                   |
| 4   | 電子入札補助アプリのバー | 事前検証ツールにて、電子入札補助アプリのバージョン   |
|     | ジョンアップ       | アップが必要となった場合に実施します。         |
| 5   | 電子入札補助アプリの設  | 事前検証ツールにて、補助アプリケーションのインストー  |
|     | 定            | ルまたはアップデートが必要となった場合に実施します。  |

SuperCALS 電子調達 電子入札 V3

Copyright 2022 FUJITSU Japan LIMITED. FUJITSU CONFIDENTIAL.

## 3. 事前検証ツールの実行

## 3.1. 事前検証ツールの実行

① 協議会ホームページで、「事前検証ツール」をクリックします。

| 「ちば                                         | 電子調達システム」Edge対                            | 対応設定手順のペ-                           | ージ      |               | ^          |
|---------------------------------------------|-------------------------------------------|-------------------------------------|---------|---------------|------------|
|                                             |                                           |                                     |         | 千葉県電子自治体共     | 同運営協議会     |
| ■「ちば電子調達システム」Edge対応設定<br>手順                 |                                           |                                     |         |               | ^          |
| 1. ちば電子調達システムの対応ブラウザ変更について<br>【事前設定作業が必要です】 | 2. Edge対応設定手順                             |                                     |         |               |            |
|                                             | Edgeのインストール、電子入札補                         | 助アプリのアップデート、その他                     | 設定·接続   | テスト等を行います。    |            |
|                                             | 詳細な内容・手順は、以下をご覧                           | にださい。                               |         |               |            |
|                                             | ファイル名                                     | 備考                                  |         |               |            |
|                                             | 受注者様向け設定手順書(PDF)                          | 令和4年4月11日更新                         |         |               |            |
|                                             | <u>事前検証ツール(Z</u> Pファイル)                   | 令和4年4月11日更新                         |         |               |            |
|                                             | 【ID・パスワード方式(少額物品):<br>は、以下からダウンロード、インストー  | 利用者の方へ】上記手順書<br>ししてください。            | 「6」で使用す | る「電子入札補助アプリ」に | סטד        |
|                                             | 7                                         | p们名                                 |         | 備考            |            |
|                                             | 電子入札補助アプリッ1.1.1(MSIフォ                     | v(III)                              |         | 令和4年4月11日掲載   |            |
|                                             | 電子入札補助アプリインストール手<br>新規インストール時は「4.1」「4.2」を | <u>順書</u> (PDF)<br>、アップデート時は「6.1」を行 | ってください。 | 令和4年4月11日掲載   |            |
|                                             | 使用許諾契約書(エンドユーザーラ                          | <u> 5イセンス契約書)(</u> PDF)             |         |               |            |
|                                             |                                           |                                     |         |               | ~~         |
|                                             |                                           |                                     |         |               | 🔍 100% 🔻 🔡 |

② 以下の画面が表示されたら、「名前を付けて保存」をクリックします。

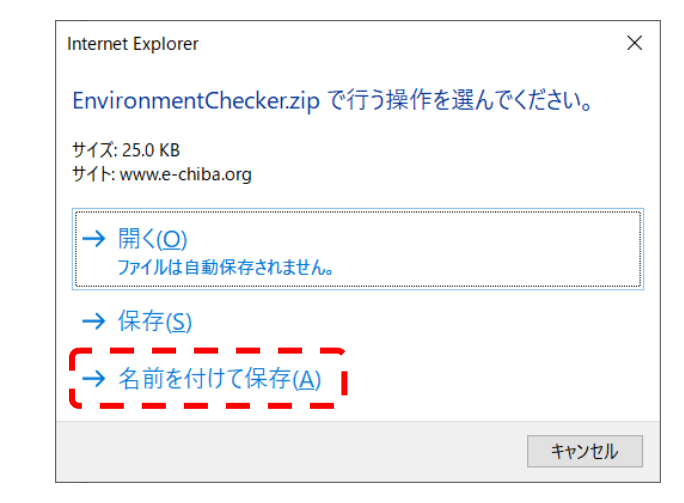

SuperCALS 電子調達 電子入札 V3

Copyright 2022 FUJITSU Japan LIMITED. FUJITSU CONFIDENTIAL. ③以下の画面が表示されたら、保存したい場所を選び、「保存」をクリックします。

| 🥔 名前を付けて保存                                |                     |                | ×     |
|-------------------------------------------|---------------------|----------------|-------|
| ← → ✓ ↑ ↓ > PC > ダウンロード                   | <ul><li>ご</li></ul> |                | 索     |
| 整理▼ 新しいフォルダー                              |                     |                | ?     |
| (^ 名前                                     | 更新日時                | 種類             | サイズ   |
| > 🖊 ダウンロード                                |                     |                |       |
| ≫ ■ デスクトップ 一種 深い                          | 条件に一致する項日はめりよせん。    |                |       |
| > 🗎 ドキュメント                                |                     |                |       |
| > 🛋 ピクチャ                                  |                     |                |       |
| > 🔢 ビデオ                                   |                     |                |       |
| > 👌 ミュージック                                |                     |                |       |
| > 🐛 ローカル ディスク (C                          |                     |                |       |
| > 📫 ネットワーク                                |                     |                |       |
|                                           |                     |                | ,     |
| × <                                       |                     |                | ,     |
| ファイル名( <u>N</u> ): EnvironmentChecker.zip |                     |                | ~     |
| ファイルの種類(I): 圧縮 (zip 形式) フォルダー (*.zip)     |                     |                | ~     |
|                                           | <b>_</b>            |                |       |
| ▲ フォルダーの非表示                               |                     | 保存( <u>S</u> ) | キャンセル |
|                                           | (*                  | /              |       |

④ ZIP ファイル(圧縮ファイル)を解凍する場合、圧縮されたフォルダを右クリックし、「すべて展開」をクリックします。

| ♣   🗹 📕 =                                                             | 展開                     | ダウンロード |                            | - 🗆 X          |
|-----------------------------------------------------------------------|------------------------|--------|----------------------------|----------------|
| ファイル ホーム 共有 矛                                                         | 表示 圧縮フォルダー ツール         |        |                            | ~ 🤇            |
| $\leftarrow$ $\rightarrow$ $\checkmark$ $\uparrow$ $\clubsuit$ > PC > | ダウンロード >               |        | ٽ ~                        | ダウンロードの検索      |
| ^ 4                                                                   | 名前                     |        | 更新日時                       | 種類 サイズ         |
| ×-                                                                    | 今日 (1)                 |        | 闘<(0)                      |                |
| 🔜 デスクトップ                                                              | EnvironmentChecker.zip |        | 新しいウィンドウで開く(E)             | ) 形式) フォ 26 KB |
| 🖹 ドキュメント                                                              |                        |        | Skype で共有                  |                |
| 📰 ピクチャ                                                                |                        |        | 🔛 SAKURA Editorで開く(E)      |                |
| 👃 自分のファイル                                                             |                        |        | 👌 分類して保護する                 | _              |
|                                                                       |                        |        | すべて展開(T)                   |                |
| -> PL<br>-> > + T≥i= 61                                               |                        |        | 7-Zip                      | - *            |
| 3D X 7919F                                                            |                        |        | CRC SHA                    | >              |
|                                                                       |                        |        | スタート メニューにピン留めする           |                |
|                                                                       |                        |        | Sophos Anti-Virus で検索する(S) |                |
|                                                                       |                        |        |                            | X              |
|                                                                       |                        |        | ノロクラムから開く(H)               | /              |
| ▶ ビクチャ                                                                |                        |        | アクセスを許可する(G)               | >              |
| ビデオ                                                                   |                        |        | WinMerge                   |                |
| ♪ ミュージック                                                              |                        |        | 以前のハーションの復元(V)             |                |
| 🐛 ローカル ディスク (C                                                        |                        |        | 送る(N)                      | >              |
| 🥩 ネットワーク                                                              |                        |        | 切り取り(T)                    |                |
| ~                                                                     |                        |        | ⊐Ľ−(C)                     |                |
| 1 個の項目 1 個の項目を選択                                                      | 25.0 KB                |        | ショートカットの作成(S)              | <u>;</u>       |
|                                                                       |                        |        | 削除(D)                      |                |
|                                                                       |                        |        | 名前の変更(M)                   |                |
|                                                                       |                        |        | プロパティ(R)                   |                |
|                                                                       |                        |        |                            |                |

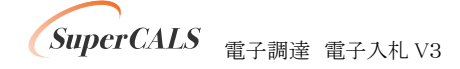

⑤ 以下の画面が表示されたら、フォルダの場所を確認し、「展開」をクリックします。

 $\times$ 

| $\leftarrow$ | 🔋 圧縮 (ZIP 形式) フォルダーの展開               |                |
|--------------|--------------------------------------|----------------|
|              | 展開先の選択とファイルの展開                       |                |
|              | ファイルを下のフォルダーに展開する( <u>F</u> ):       |                |
|              | grand the last of the set of the set | 参照( <u>R</u> ) |
|              | ✓ 完了時に展開されたファイルを表示する( <u>H</u> )     |                |
|              |                                      |                |
|              |                                      |                |

⑥ 展開後、以下の画面が表示されたら、表示されている事前検証ツール
 『EnvironmentChecker.hta』をダブルクリックし、実行します。

展開(<u>E</u>)

キャンセル

| 📕   🗹 📕 🔻                | 管理                     | EnvironmentChecker |        |      |     | -           |          | ×        |
|--------------------------|------------------------|--------------------|--------|------|-----|-------------|----------|----------|
| ファイル ホーム 共有 表示           | アプリケーション ツール           |                    |        |      |     |             |          | $\sim$ ( |
| ← → · ↑ ▲ > PC > ダウ      | ンロード > EnvironmentChe  | cker               | ~      | Ü    | Q   | Environment | Checkerの | 食索       |
| ^ 名前                     | ī ^                    | 更新日時               | 種類     |      |     | サイズ         |          |          |
| ; 🗖                      | EnvironmentChecker.hta | 2022/03/07 16:43   | HTML 7 | プリケー | ション | 68 KB       |          |          |
| ニ デスクトップ                 |                        |                    |        |      |     |             |          |          |
| 🗐 ドキュメント                 |                        |                    |        |      |     |             |          |          |
| 📰 ピクチャ                   |                        |                    |        |      |     |             |          |          |
| 👃 自分のファイル                |                        |                    |        |      |     |             |          |          |
| S PC                     |                        |                    |        |      |     |             |          |          |
| 3D オブジェクト                |                        |                    |        |      |     |             |          |          |
| (                        |                        |                    |        |      |     |             |          |          |
| 🖊 ダウンロード                 |                        |                    |        |      |     |             |          |          |
| ■ デスクトップ                 |                        |                    |        |      |     |             |          |          |
| ドキュメント                   |                        |                    |        |      |     |             |          |          |
| 📰 ピクチャ                   |                        |                    |        |      |     |             |          |          |
| 🔢 ビデオ                    |                        |                    |        |      |     |             |          |          |
| 🎝 ミュージック                 |                        |                    |        |      |     |             |          |          |
| 💺 ローカル ディスク (C           |                        |                    |        |      |     |             |          |          |
| 🕩 ネットワーク                 |                        |                    |        |      |     |             |          |          |
| ▼<br>1 個の項目 1 個の項目を選択 67 | 4 KB                   |                    |        |      |     |             |          |          |
|                          |                        |                    |        |      |     |             |          |          |

SuperCALS 電子調達 電子入札 V3

Copyright 2022 FUJITSU Japan LIMITED. FUJITSU CONFIDENTIAL. ⑦ ツールが実行されると、以下のような画面が表示されます。結果の見方は次項にて解説します。

| 電子入札シ                          | <b>ノステノ</b>                | <b>ఎ動作環</b> 境確認            | Į.             |                 |
|--------------------------------|----------------------------|----------------------------|----------------|-----------------|
|                                |                            |                            |                | Ver2.0<br>再読み込み |
| 以下の各確認結果が【OK】<br>【要確認】が表示された場合 | 】であることをごそ<br>計は、記載された      | 確認ください。<br>E内容に従い、ご対応ください。 |                |                 |
| 1. クライアント                      | の各種ソフ                      | 小のバージョン確認                  |                |                 |
| クライアントの各種ソ                     | ワトのバージョン<br><b>ている名類いつ</b> | が動作検証済の組み合わせかを             | 確認した結果は次の通りです。 |                 |
| 20%*****                       | しいる母種ノノ                    | 13-22-1                    | 722=77公士 甲     |                 |
| 0                              | )S                         | Windows 10                 |                |                 |
| Microso                        | oft Edge                   | 96.0.1054.53               | [OK]           |                 |
| 電子入札神                          | 補助アブリ                      | 1.0.0                      | 【要確認】          |                 |
| 補助アブリがV1.                      | .1.0Iこパージョン                | アップされていません。                |                |                 |
| 補助アブリをV1.1                     | 1.0こパージョン                  | アップしてください。                 |                |                 |

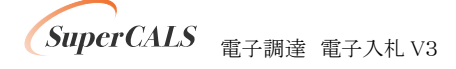

### 3.2. 事前検証ツール実行結果の確認

### ① クライアントの各種ソフトのバージョン確認

お使いのパソコン環境の情報が表示されます。以下、表示例です。

| 1 /2 | 1 クライアントの久種いつトのバージョン確認                         |              |       |  |  |  |  |  |  |
|------|------------------------------------------------|--------------|-------|--|--|--|--|--|--|
| 1. 2 | 1. フノイテンドの合理ノフトのハーンヨン唯認                        |              |       |  |  |  |  |  |  |
| クライア | クライアントの各種ソフトのバージョンが動作検証済の組み合わせかを確認した結果は次の通りです。 |              |       |  |  |  |  |  |  |
| この端  | 末で使用している各種ソ                                    | フトのバージョン     |       |  |  |  |  |  |  |
|      |                                                |              |       |  |  |  |  |  |  |
|      |                                                | バージョン        | 確認結果  |  |  |  |  |  |  |
|      | OS                                             | Windows 10   | [OK]  |  |  |  |  |  |  |
|      | Microsoft Edge                                 | 96.0.1054.53 | [OK]  |  |  |  |  |  |  |
|      | 電子入札補助アプリ                                      | 1.0.0        | 【要確認】 |  |  |  |  |  |  |
|      |                                                |              |       |  |  |  |  |  |  |
| 補助   | 補助アプリがV1.1.0にバージョンアップされていません。                  |              |       |  |  |  |  |  |  |
| 補助   | カアプリをV1.1.0にバージョ                               | ンアップしてください。  |       |  |  |  |  |  |  |

| 項目             | 内容                                                 |
|----------------|----------------------------------------------------|
| OS             | パソコンの OS バージョンが表示されます。                             |
|                | Windows 8.1, Windows 10, Windows 11 のいずれかをご利用ください。 |
| Microsoft Edge | Edge がインストールされている場合、バージョンが表示されます。                  |
|                | 89 以降のバージョンにてご利用ください。                              |
| 電子入札補助アプリ      | 電子入札補助アプリのバージョンが表示されます。                            |
|                | V1.0.0 の場合、V1.1.0 以降へのバージョンアップが必要です。               |
|                | 2022 年 2 月時点の最新版アプリは V1.1.0 です。                    |
|                | ※V1.1.1 のインストールした場合、アプリは V1.1.0 と表示されます。           |

※Microsoft Edge が『インストール未』の場合、『4. ブラウザのインストール』にて、インストー ルしてください。

※電子入札システムおよび入札情報サービスを利用しない事業者様については、「6. 電子 入札補助アプリのバージョンアップ」以降の設定および接続テストは不要です(電子入札補助 アプリが『インストール未』でも問題ありません。)。ただし、Microsoft Edgeの設定は資格申請 システムのみ利用の場合も必要になるため、引き続き以降の手順に進んでください。

SuperCALS 電子調達 電子入札 V3

Microsoft Edge のポップアップ許可設定確認

Microsoft Edge をご利用する場合に設定が必要です。

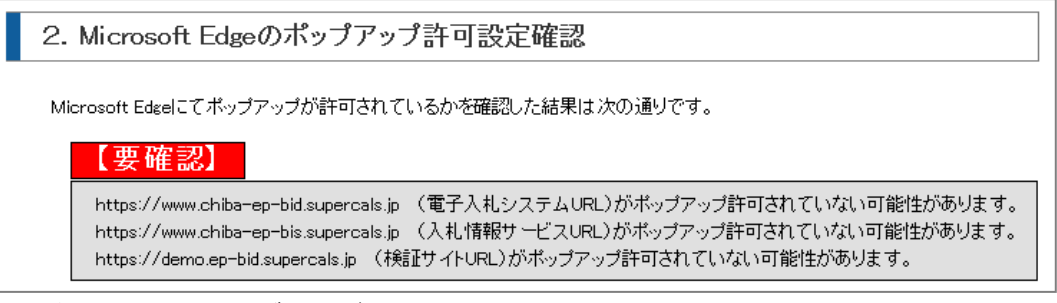

『要確認』の場合、『5.ブラウザの設定』に従って設定をしてください。

#### ※以下は、下記結果が表示された場合(設定情報が読み込めなかった場合)のみ実施する

手順となります。該当する場合のみ、『◆設定ファイルの場所指定◆』を実施ください。

| 【要確認】            |  |
|------------------|--|
| 設定情報が読み込めませんでした。 |  |
|                  |  |

1) Microsoft Edge で「edge://version/」にアクセスします。

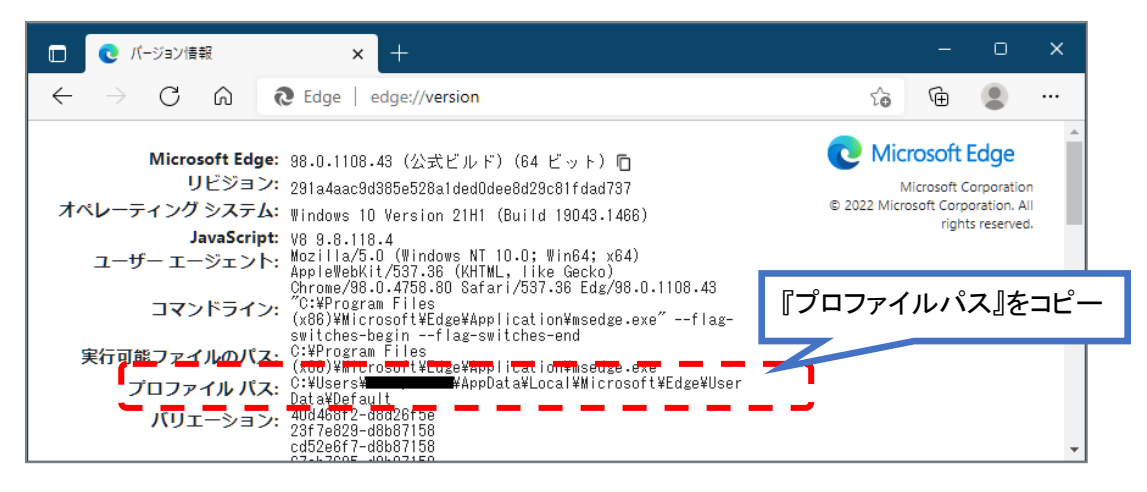

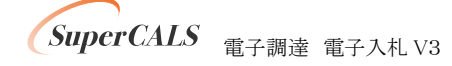

2) 表示された「プロファイル パス」の内容を以下に入力して「check」ボタンをクリックします。

| Microsoft Edgeの設定ファイルの場所は自動で判断しています。                                              |
|-----------------------------------------------------------------------------------|
| 設定ファイルの場所が読み込めていない(デフォルトから変更した)場合は設定ファイルの場所を指定してください。                             |
| ① Microsoft Edgeで「edge://version/Jにアクセスします。                                       |
| 。 ② 表示された「プロファイル」バス」の内容を以下に入力して「check」ボタンをクリックします。                                |
| プロファイル バス: O:¥Users¥ <b>HADD</b> ata¥Local¥Microsoft¥Edge¥User Data¥Default check |

結果が『要確認』の場合、『5. ブラウザの設定』に従って設定をしてください。

③ 電子入札補助アプリ 許可 URL 設定確認

電子入札補助アプリのバージョンが V1.0.0 の場合、『対象外』となります。

『6. 電子入札補助アプリのバージョンアップ』に従ってバージョンアップをしてください。

| 3. 電子入札補助アプリ 許可URL設定確認                    |
|-------------------------------------------|
| 電子入札補助アプリの許可URLが登録されているかを確認した結果は次の通りです。   |
| 【対象外】                                     |
| 電子入札補助アプリがインストールされていないか旧バージョンのため、判定できません。 |

※電子入札システムおよび入札情報サービスを利用されない(例:資格申請システムのみを 利用している)事業者様については、『対象外』でも問題ございません。

電子入札補助アプリのバージョンが V1.1.0 以降で許可 URL 設定がされていない場合、『要確認』となります。

『7. 電子入札補助アプリの設定』に従って許可 URL の設定をしてください。

3. 電子入札補助アプリ 許可URL設定確認 電子入札補助アプリの許可URLが登録されているかを確認した結果は次の通りです。 【要確認】 https://www.chiba-ep-bid.supercals.jp (電子入札システムURL)が許可URLリストに正しく設定されていない可能性が あります。 https://www.chiba-ep-bid.supercals.jp を電子入札補助アプリの許可URLに設定してください。

SuperCALS 電子調達 電子入札 V3

### 3.3. 事前検証ツール実行の再実行

ソフトウェアのインストールや設定を実施した後に、事前検証ツールを再実行し『OK』となる事を 確認します。『NG』となった場合、設定などに不備がありますので、再度手順書を確認いただき設定 を実施ください。

事前検証ツールを再実行する場合、再度『3.1. 事前検証ツールの実行』を行うか、事前検証ツー ル右上の『再読み込み』ボタンをクリックします。

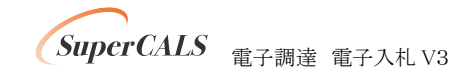

# 4. ブラウザのインストール

電子調達システムで利用するブラウザをインストールします。

既に Microsoft Edge がインストールされている(『OK』と表示された) 場合、本章はスキップしてください。

以下のサイトより Microsoft Edge のインストーラーをダウンロードし、実行してください。 https://www.microsoft.com/ja-jp/edge

インストール完了後に、事前検証ツールを再実行し、『1. クライアントの各種ソフトのバージョン確認』の『Microsoft Edge』の確認結果が『OK』となっていることを確認してください。

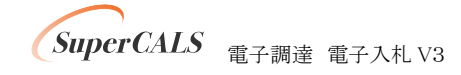

# 5. ブラウザの設定

電子調達システムで利用するブラウザの設定を行います。

### (1) キャッシュクリア

Microsoft Edge のウインドウ右上の『×』ボタンのすぐ下にある『…』をクリックし、表示されたメニューの『設定』をクリックします。

|                             |                       |                       |     |       | o       | × |
|-----------------------------|-----------------------|-----------------------|-----|-------|---------|---|
|                             | _                     | Í.                    | õ   | Ē     | ۲       |   |
|                             | •                     | 新しいタブ(T)              |     |       | Ctrl+T  |   |
|                             |                       | 新しいウィンドウ(N)           |     |       | Ctrl+N  |   |
|                             | Ę                     | 新しい InPrivate ウィンドウ(  | (I) | Ctrl+ | Shift+N |   |
| /licrosoft                  |                       | ズーム                   | —   | 100%  | +       | ⊿ |
|                             | ર⁄≡                   | お気に入り(O)              |     | Ctrl+ | Shift+O |   |
|                             | Ē                     | コレクション(E)             |     | Ctrl+ | Shift+Y |   |
| <u> </u>                    | 5                     | 履歴(H)                 |     |       | Ctrl+H  |   |
|                             | $\overline{\uparrow}$ | ダウンロード(D)             |     |       | Ctrl+J  |   |
|                             | Bô                    | アプリ(A)                |     |       |         | > |
|                             | \$                    | 拡張機能(X)               |     |       |         |   |
| a K                         | Ø                     | 印刷(P)                 |     |       | Ctrl+P  |   |
| Amazon 楽天市場                 | Ø                     | Web キャプチャ(W)          |     | Ctrl+ | Shift+S |   |
|                             | Ē                     | 共有(R)                 |     |       |         |   |
|                             | බ                     | ページ内の検索(F)            |     |       | Ctrl+F  |   |
| TACEDOOK twitter            | A∌                    | 音声で読み上げる(U)           |     | Ctrl+ | Shift+U |   |
|                             |                       | その他のツール(L)            |     | _     | _       | > |
|                             | ŝ                     | 設定(S)                 |     |       |         |   |
|                             | 0                     | ヘルプとフィードバック(B)        |     |       |         | > |
|                             |                       | Microsoft Edge を閉じる(I | M)  |       |         |   |
| ナルファイナンス … 検索結果のみ表示 > 日 = 、 |                       |                       |     |       |         |   |

SuperCALS 電子調達 電子入札 V3

② 画面左側のメニューにある『プライバシー、検索、サービス』をクリックし、表示された画面の『閲覧データをクリア』にある『クリアするデータを選択』ボタンをクリックします。

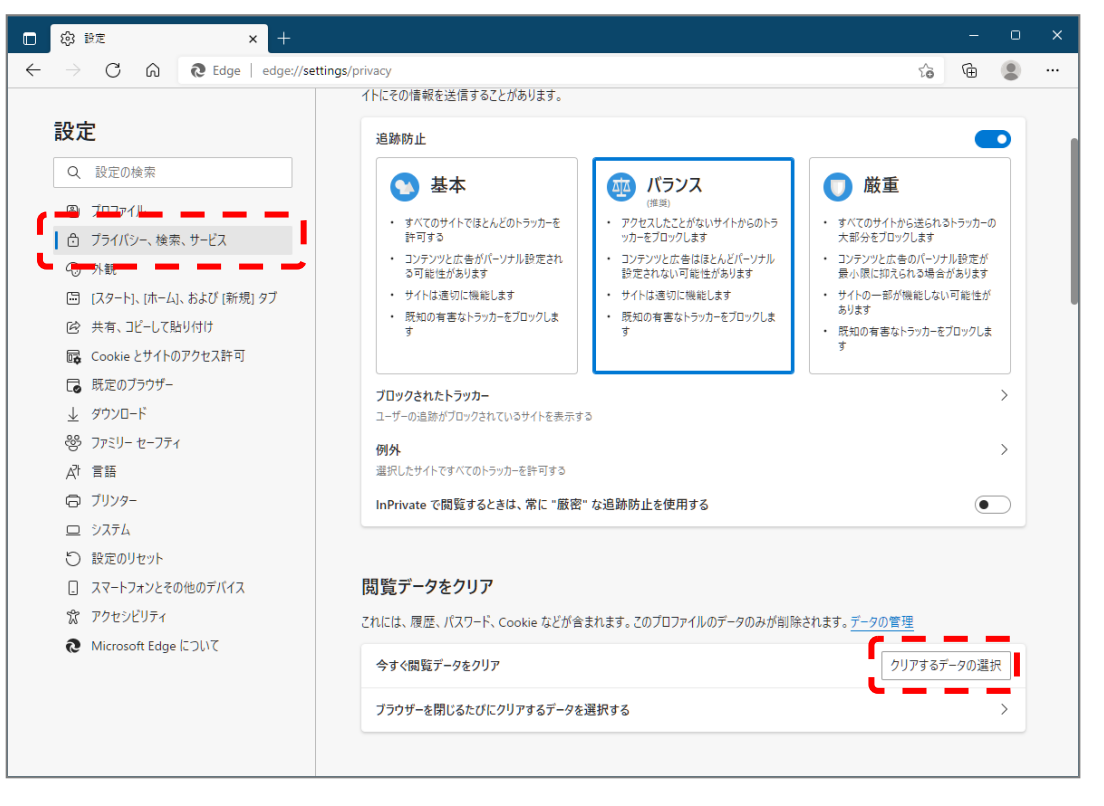

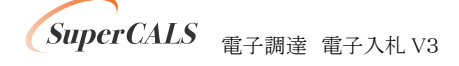

③ 時間の範囲は『すべての期間』を選択し、『Cookie およびその他サイトデータ』と『キャッシュされた画像とファイル』のチェックボックスにチェック図をし、『今すぐクリア』ボタンをクリックします。

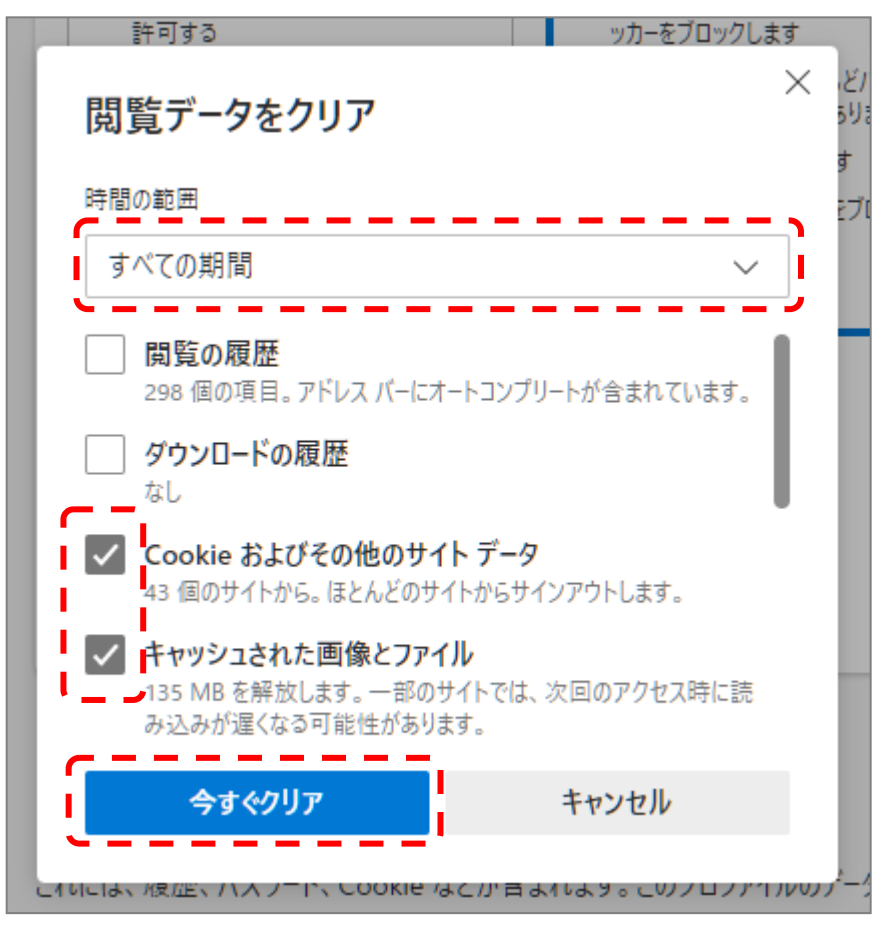

以上でキャッシュクリアは完了です。続けて、ポップアップ許可登録を実施ください。

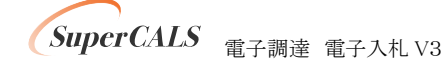

## (2) ポップアップ許可登録

① Microsoft Edge のウインドウ右上の『×』ボタンのすぐ下にある『…』をクリックし、表示さ れたメニューの『設定』をクリックします。

|                  |     |                        |       | 0        | × |
|------------------|-----|------------------------|-------|----------|---|
|                  |     | 20                     | Ē     |          |   |
|                  |     | 新しいタブ(T)               |       | Ctrl+T   |   |
|                  |     | 新しいウィンドウ(N)            |       | Ctrl+N   |   |
| A*               | Ę   | 新しい InPrivate ウィンドウ(I) | Ctrl- | +Shift+N |   |
| licrosoπ         |     | Х-Ц —                  | 100%  | +        | 2 |
|                  | £≞  | お気に入り(O)               | Ctrl  | +Shift+O |   |
|                  | Ē   | コレクション(E)              | Ctrl  | +Shift+Y |   |
| (                | 0   | 履歴(H)                  |       | Ctrl+H   |   |
|                  | ⊥   | ダウンロード(D)              |       | Ctrl+J   |   |
|                  | B   | アプリ(A)                 |       |          | > |
| a D              | 3   | 拡張機能(X)                |       |          |   |
|                  | Ø   | 印刷(P)                  |       | Ctrl+P   |   |
| Amazon 余大巾場      | Ø   | Web キャプチャ(W)           | Ctrl  | +Shift+S |   |
|                  | Ē   | 共有(R)                  |       |          |   |
| facebook twitter | බ   | ページ内の検索(F)             |       | Ctrl+F   |   |
|                  | A»  | 音声で読み上げる(U)            | Ctrl- | +Shift+U |   |
|                  | r=  | その他のツール(L)             |       | -        | 2 |
|                  | ŝ   | 設定(S)                  | _     |          |   |
|                  | ?   | ヘルプとフィードバック(B)         |       |          | > |
|                  |     | Microsoft Edge を閉じる(M) |       |          |   |
| ナルファイナンス … 🤇     | 検索結 | 課のみ表示 >                |       | =        | + |

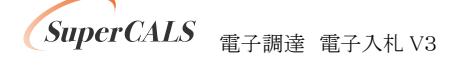

 ② 画面左側のメニューにある『Cookie とサイトのアクセス許可』をクリックし、表示された画面の『ポップアップとリダイレクト』をクリックします。

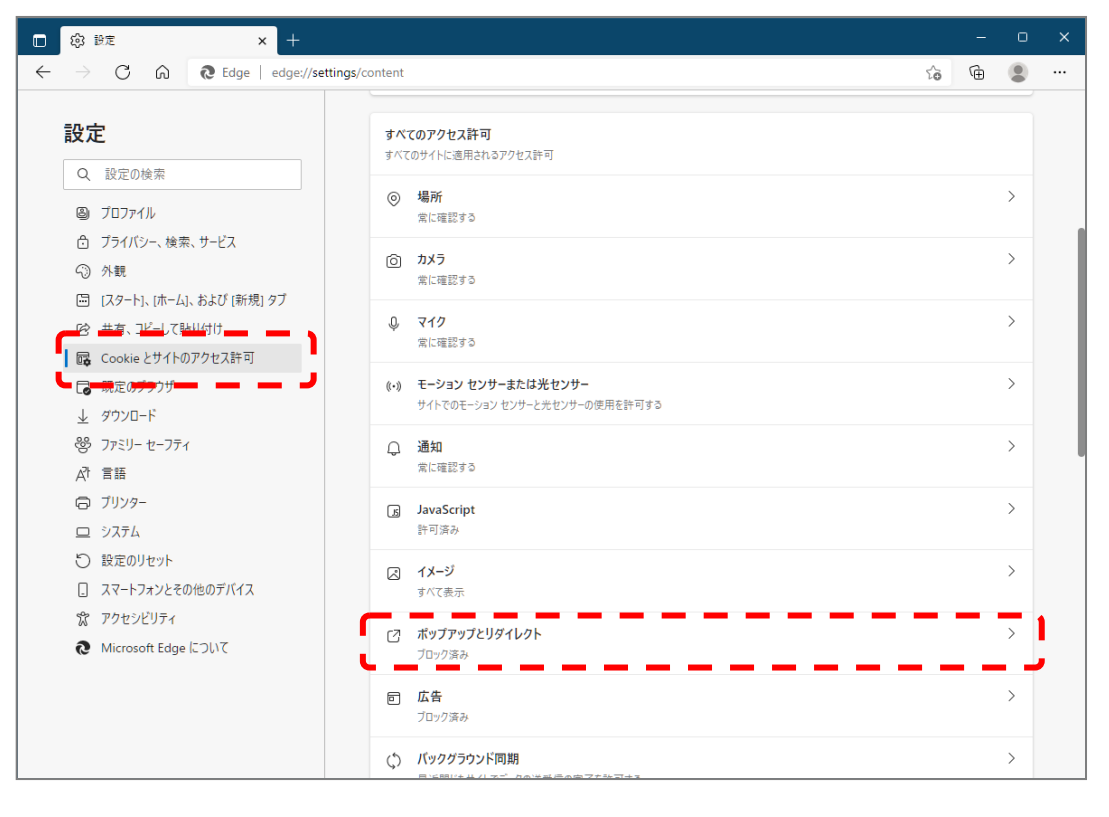

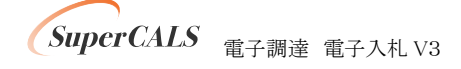

③『許可』の右にある『追加』をクリックします。

| (\$P) 設定        | × +                  |                                                                                                    |    | -  | ο   | × |
|-----------------|----------------------|----------------------------------------------------------------------------------------------------|----|----|-----|---|
| ightarrow C G   | € Edge   edge://set# | ngs/content/popups                                                                                                    | í0 | Ē  |     |   |
| 設定              |                      | ← サイトのアクセス許可 / ポップアップとリダイレクト                                                                                                    |    |    |     |   |
| Q 設定の検索         |                      |                                                                                                    |    |    |     |   |
| 圆 プロファイル        |                      | プロック (推奨)                                                                                                    |    |    | D   |   |
| 🖯 プライバシー、検索、    | サービス                 |                                                                                                    |    |    |     |   |
| ○ 外観            |                      | プロック                                                                                                    |    | 追加 | П   |   |
| ☐ [スタート]、[ホーム]、 | および [新規] タブ          | 2011年5月1日日<br>2011年5月1日日<br>2011年5月1日日<br>2011年5月1日日<br>2011年5月1日日<br>2011年5月1日日<br>2011年5月1日日<br>2011年5月1日日<br>2011年5月1日日<br>2011年5月1日日<br>2011年5月1日日<br>2011年5月1日日<br>2011年5月1日日<br>2011年5月1日日<br>2011年5月1日<br>2011年5月11日<br>2011年5月11日<br>2011年5月11日<br>2011<br>2011<br>2011<br>2011<br>2011<br>2011<br>2011<br>2 |    |    |     |   |
| 12 共有、コピーして貼り   | 1付け                  | 2E/JHC( 6/2 71116の) A E /V                                                                                                    |    |    |     |   |
| 📴 Cookie とサイトのフ | クセス許可                |                                                                                                    |    |    |     |   |
| 🕞 既定のブラウザー      |                      | 許可                                                                                                    |    |    | 14  | J |
| ⊥ ダウンロード        |                      | 追加されたサイトはありません                                                                                                    |    |    | - 1 |   |
| 警 ファミリー セーフティ   |                      |                                                                                                    |    |    |     |   |

④ 画面の『サイト』に以下の表のURLを入力します。入力は1URLずつ行い、入力が完了したら『追加』ボタンをクリックします。3URLの登録が必要なため、計3回実施してください。

| ţ   | ケイトの追加                           |              | × |
|-----|----------------------------------|--------------|---|
| ) # | イト<br>https://www.chiba-ep-bid.s | supercals.jp |   |
|     | 追加                               | キャンセル        |   |

| No | URL                                   | 説明       |
|----|---------------------------------------|----------|
| 1  | https://www.chiba-ep-bid.supercals.jp | 電子入札システム |
|    |                                       | 資格申請システム |
| 2  | https://www.chiba-ep-bis.supercals.jp | 入札情報サービス |
|    |                                       | ポータルサイト  |
| 3  | https://demo.ep-bid.supercals.jp      | 検証サイト    |

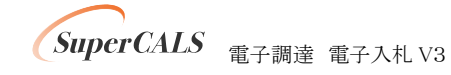

⑤ 入力した3つの URL が許可一覧に追加されていることを確認します。

| 許可 |                                       | 追加 |
|----|---------------------------------------|----|
| D  | https://www.chiba-ep-bid.supercals.jp |    |
| D  | https://www.chiba-ep-bis.supercals.jp |    |
| ß  | https://demo.ep-bid.supercals.jp      |    |

以上でポップアップ許可登録は完了です。

最後に、事前検証ツールを再実行し、『2. Microsoft Edge のポップアップ許可設定確認』が 『OK』となったことを確認してください。

| 2. Microsoft Edgeのポップアップ許可設定確認                  |
|-------------------------------------------------|
| Microsoft Edgelこてポップアップが許可されているかを確認した結果は次の通りです。 |
|                                                 |

以上で設定は完了です。

電子入札システムおよび入札情報サービスを利用している事業者様は、引き続き6章以降の手 順へ進んでください。

※電子入札システムおよび入札情報サービスを利用されない(例:資格申請システムのみを利用 している)事業者様については、本章までで設定完了となります。以降の手順は実施不要です。

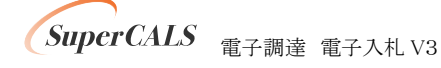

# 6. 電子入札補助アプリのバージョンアップ

電子入札補助アプリのバージョンアップを行います。

既に V1.1.0 以降のバージョンがインストールされている場合、本章はスキップしてください。

電子入札補助アプリは、ご利用されている民間認証局より入手してください。 連絡先等は以下の「コアシステム対応認証局お問い合わせ先一覧」をご確認ください。 ・一般財団法人日本建設情報総合センター「コアシステム対応認証局お問い合わせ先一覧」 ・https://www.cals.jacic.or.jp/coreconso/inadvance/agencylist.html

入手後は、アプリ付属の手順書に沿ってバージョンアップ作業を実施ください。

バージョンアップ完了後に、事前検証ツールを再実行し、『1. クライアントの各種ソフトのバージョン確認』の『電子入札補助アプリ』のバージョンが V1.1.0 以降となっていることを確認してください。

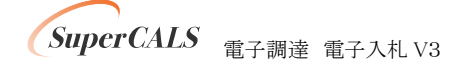

## 7. 電子入札補助アプリの設定

## 7.1 電子入札補助アプリの設定

電子入札補助アプリの許可 URL リストの設定を行います。 許可 URL は事前チェックツールで『要確認』となった URL を追加登録します。

- ① 電子入札補助アプリを起動します。以下操作は起動方法の一例です。
  - 例) Windows マークをクリックし、『すべてのアプリ』をクリックします。 表示されたアプリケーション一覧から『電子入札補助アプリ』をクリックします。

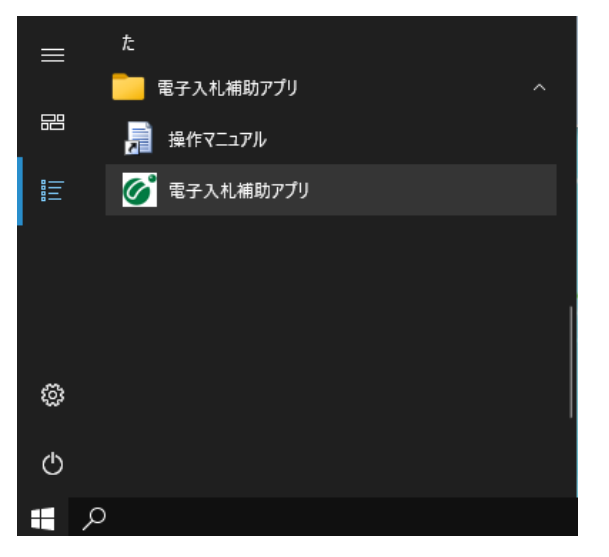

※既に起動している場合、以下のエラーメッセージが表示されます。

| 電子入札 | ,補助アプリ                                                                                                    | × |
|------|----------------------------------------------------------------------------------------------------|---|
| 8    | ポート9980の通信に失敗しました。<br>すでに電子入札補助アプリが起動しているか、他のアプリケーションが使用<br>している可能性があります。<br>別のユーザーがログオン中の場合はログオフをしてから起動してください。 |   |
|      | OK                                                                                                    |   |

SuperCALS 電子調達 電子入札 V3

Copyright 2022 FUJITSU Japan LIMITED. FUJITSU CONFIDENTIAL. ② 右下のタスクトレイの電子入札補助アプリアイコンを右クリックし、電子入札補助アプリのメニューを表示させ、『許可 URL リスト登録』をクリックします。

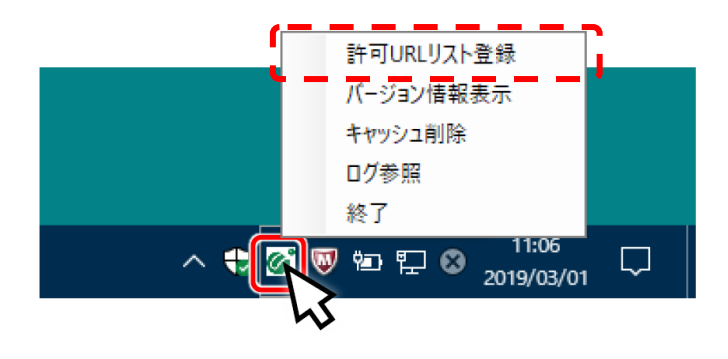

※右下にアイコンが無い場合、『へ』クリックしタスクトレイを表示します。

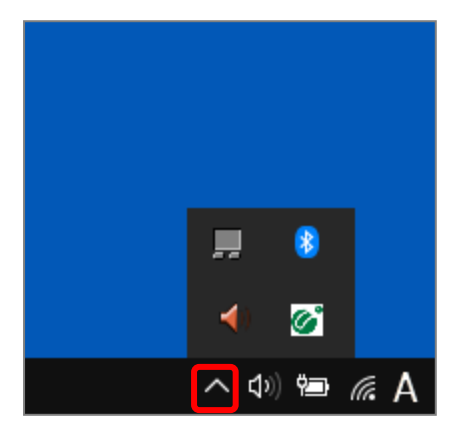

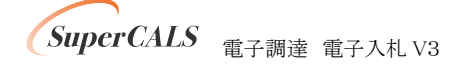

③ 『許可 URL リスト登録』画面の中央にあるテキスト入力エリアに URL を入力します。 入力は 1URL ずつ行い、入力が完了したら『追加』ボタンをクリックします。

| 許可URLリスト登録 X                          |
|---------------------------------------|
| 許可されたサイトのURL                          |
|                                       |
| https://www.chiba-ep-bid.supercals.jp |
| 追 加                                   |
| 削除                                    |

以下、表の2つのURL 追加が必要です。

事前検証ツールで『要確認』と表示された URL を追加してください。

| No | URL                                   | 説明       |
|----|---------------------------------------|----------|
| 1  | https://www.chiba-ep-bid.supercals.jp | 電子入札システム |
|    |                                       | 資格申請システム |
| 2  | https://demo.ep-bid.supercals.jp      | 検証サイト    |

#### 【要確認】

https://www.chiba-ep-bid.supercals.jp (電子入札システムURL)が許可URLリストに正しく設定されていない可能性が あります。 https://www.chiba-ep-bid.supercals.jp を電子入札補助アプリの許可URLに設定してください。

#### 例) 許可 URL に登録されていない場合の事前検証ツールの表示

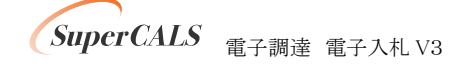

④ 計 2 つの URL が一覧に表示されていることを確認します。

問題なければ設定の保存のために、右上の『×』ボタンをクリックします。

| 許可URLリスト登録                                                                          | ×          |
|-------------------------------------------------------------------------------------|------------|
| 註町されたサイトのURL<br>https://www.chiba-ep-bid.superc<br>https://demo.ep-bid.supercals.jp | als.jp     |
| 追<br>削                                                                              | <br>加<br>除 |

⑤ 『はい(Y)』をクリックし、設定を保存します。

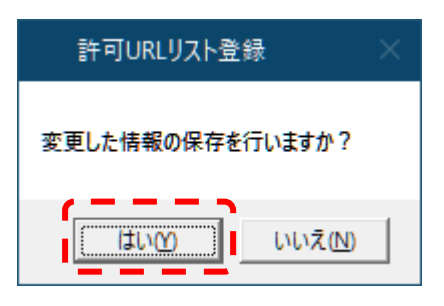

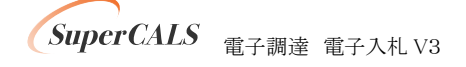

⑥ 『OK』をクリックし、設定を完了します。

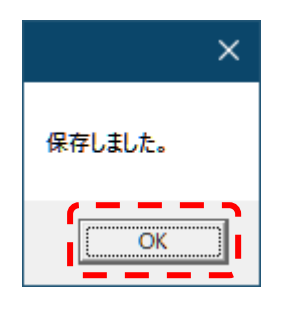

最後に、事前検証ツールを再実行し、『4. 電子入札補助アプリ 許可 URL 設定確認』が『OK』 となったことを確認してください。

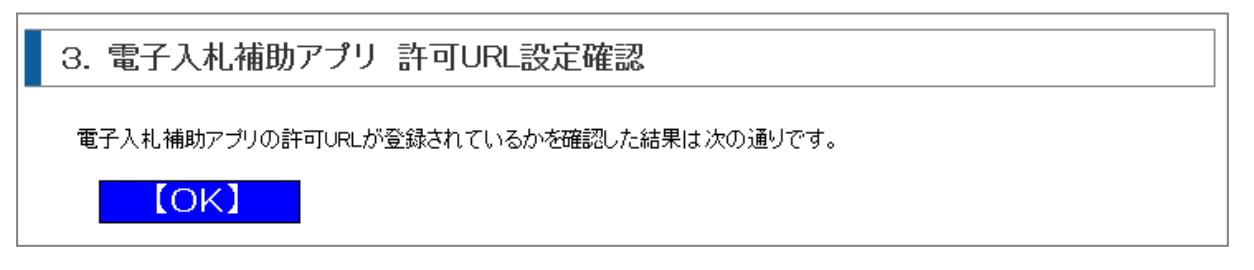

以上で電子入札補助アプリの設定は完了です。

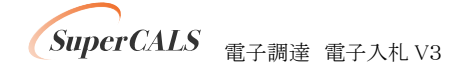

### 7.2 電子入札補助アプリのキャッシュクリア

※2022 年 5 月 30 日以降、初めて電子入札システムを起動する際に、 下記の操作を実施してください。

① 電子入札補助アプリが起動していることを確認します。

右下のタスクトレイ内に電子入札補助アプリのアイコンがあることを確認してください。

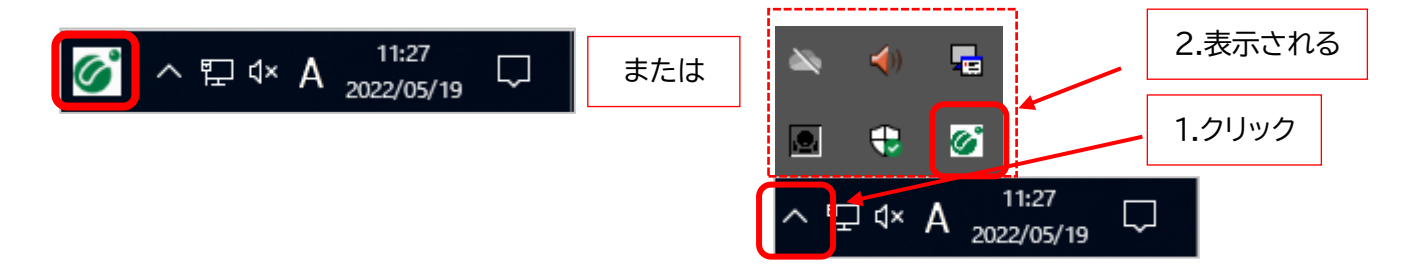

確認できれば②に進みます。

上記のように表示されていない場合は、電子入札補助アプリを起動します。

起動方法の例 ) Windows マークをクリックします。

表示されたアプリケーション一覧から『電子入札補助アプリ』をクリックします。

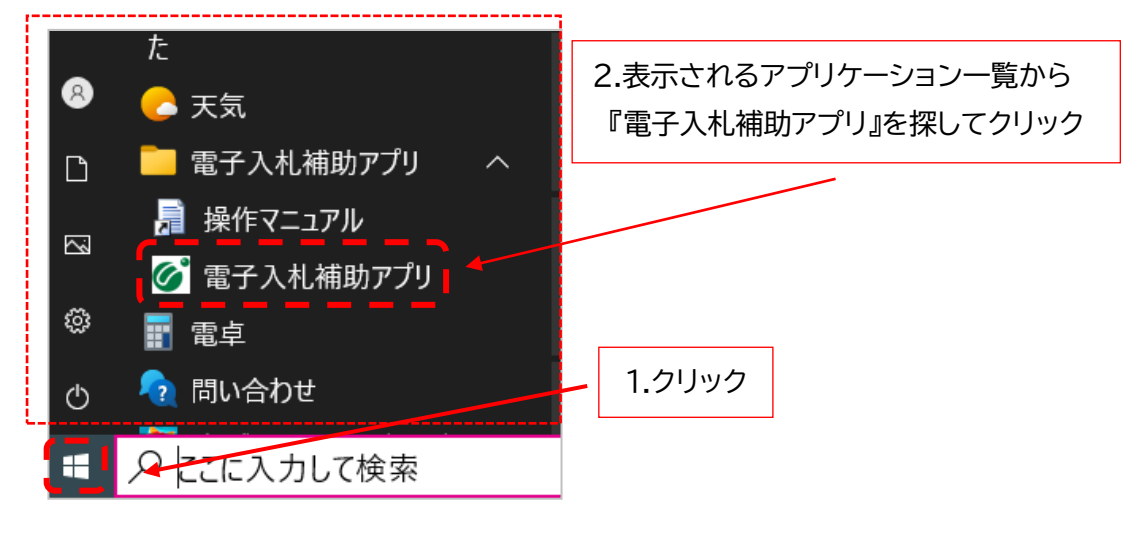

※既に起動している場合、以下のエラーメッセージが表示されます。

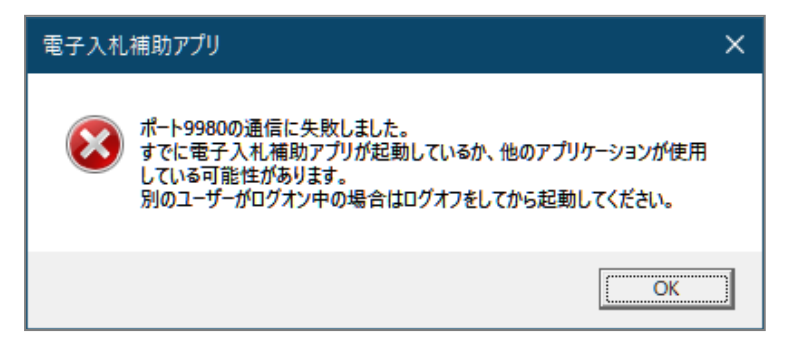

② 右下のタスクトレイの電子入札補助アプリアイコンを右クリックし、

電子入札補助アプリのメニューを表示させ、『キャッシュ削除』をクリックします。

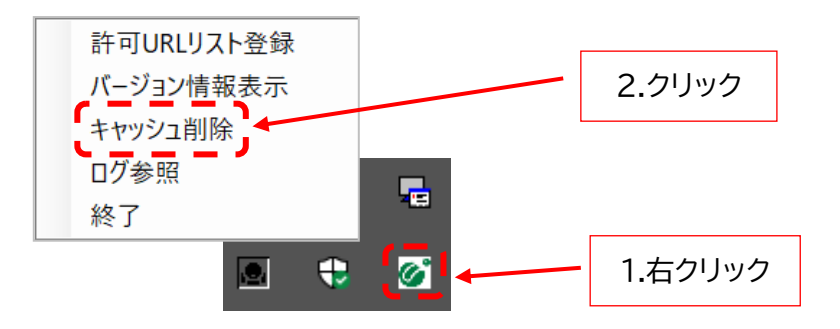

③『キャッシュ制御』画面の すべて削除 ボタンをクリックします。

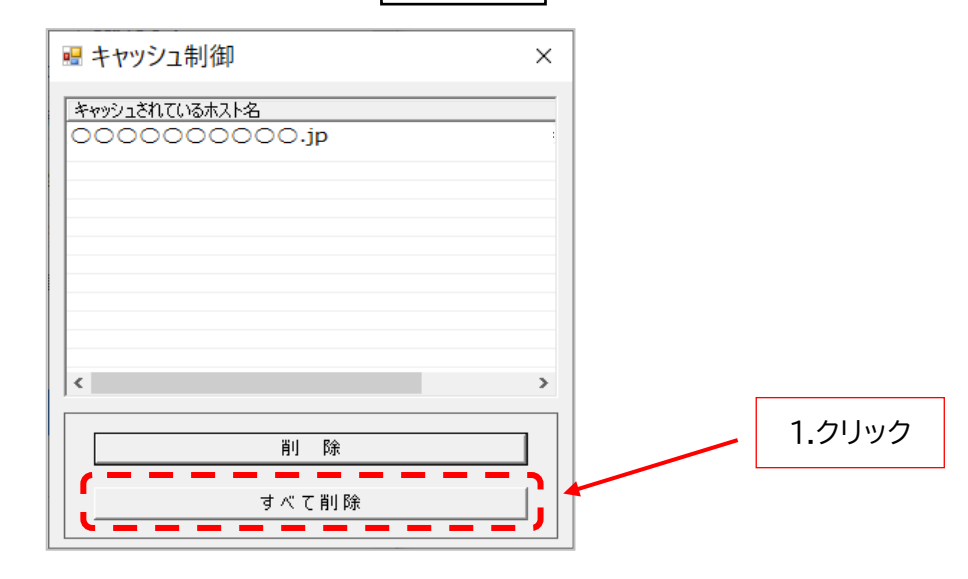

SuperCALS 電子調達 電子入札 V3

Copyright 2022 FUJITSU Japan LIMITED. FUJITSU CONFIDENTIAL.

### ④ はい(Y) ボタンをクリックします。

| <ul> <li>キャッシュ制御 ×</li> <li>エッッシュキカズ(13±2 b-2)</li> </ul>          |   |        |
|--------------------------------------------------------------------|---|--------|
| 削除確認                                                               | × |        |
| ▲ 全てのサイトのキャッシュを削除しますか?<br>削除する場合は、すべてのブラウザを閉じてから、<br>「はい」を押してください。 |   |        |
| (はい(Y) いいえ(N)                                                      | 1 | 1.クリック |
|                                                                    |   |        |
| すべて削除                                                              |   |        |
|                                                                    |   |        |

⑤ 右上の×をクリックし、『キャッシュ制御』画面を閉じます。

| 🖷 キャッシュ制御 🛛 🗙  | 1.クリック |
|----------------|--------|
| キャッシュされているホスト名 |        |
|                |        |
|                |        |
|                |        |
| < >>           |        |
|                |        |
| すべて削除          |        |

以上で電子入札補助アプリのキャッシュクリアは完了です。

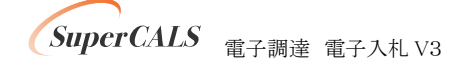